# Firepower Data Path Problemen opsporen en verhelpen fase 8: Beleid voor netwerkanalyse

## Inhoud

Inleiding Voorwaarden Problemen oplossen met de beleidsfunctie voor netwerkanalyse Het "overtrekken"-gereedschap gebruiken om pré-druppels te zoeken (alleen FTD) Controleer NAP-configuratie NAP-instellingen weergeven NAP-instellingen die slapende druppels kunnen veroorzaken Controleer de configuratie van de achterzijde Een doelgerichte NAP maken Onjuist positieve analyse Beperkingsstappen Gegevens om te leveren aan TAC

## Inleiding

Dit artikel maakt deel uit van een reeks artikelen waarin wordt uitgelegd hoe u het gegevenspad op FirePOWER-systemen systematisch moet oplossen om te bepalen of onderdelen van Firepower invloed kunnen hebben op het verkeer. Raadpleeg het <u>Overzicht artikel</u> voor informatie over de architectuur van FirePOWER-platforms en de koppelingen naar de andere artikelen voor probleemoplossing in datacenters.

Dit artikel bestrijkt de achtste fase van de probleemoplossing bij het gebruik van FirePOWERgegevens, de beleidsfunctie voor netwerkanalyse.

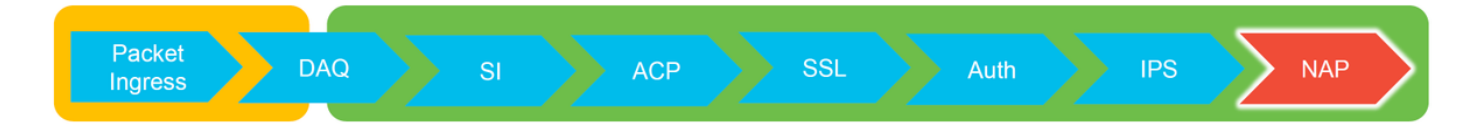

## Voorwaarden

- Dit artikel is van toepassing op alle FirePOWER-platforms De spoorfunctie is alleen beschikbaar in softwareversie 6.2.0 en hoger voor het Firepower Threat Defense (FTD) platform.
- Kennis van opensource is behulpzaam, maar niet nodig Kijk op <u>https://www.snort.org/</u> voor meer informatie over open source snort.

## Problemen oplossen met de beleidsfunctie voor netwerkanalyse

Het Network Analysis Policy (NAP) bevat hyperprocessorinstellingen die inspecties uitvoeren op

verkeer, gebaseerd op de geïdentificeerde toepassing. De preprocessoren hebben de mogelijkheid om verkeer te beperken op basis van de configuratie. Dit artikel beschrijft hoe de NAP-configuratie moet worden geverifieerd en hoe op de druppels van de voorprocessor moet worden gecontroleerd.

Opmerking: Voorbewerkingsregels hebben een generator-ID (GID) anders dan '1' of '3' (d.w.z. 129, 119, 124). Meer informatie over de GID naar de voorverwerker-indeling is te vinden in de FMC <u>Configuration Guides</u>.

## Het "overtrekken"-gereedschap gebruiken om pré-druppels te zoeken (alleen FTD)

Het **systeem** ter ondersteuning van **het** spoor kan worden gebruikt om vallen op te sporen die op het niveau van de voorprocessor zijn uitgevoerd.

In het onderstaande voorbeeld, ontdekte de TCP-normalisatie voorprocessor een anomalie. Als resultaat hiervan wordt het verkeer gedropt door regel **129:14**, die op ontbrekende tijden binnen een TCP-stream zoekt.

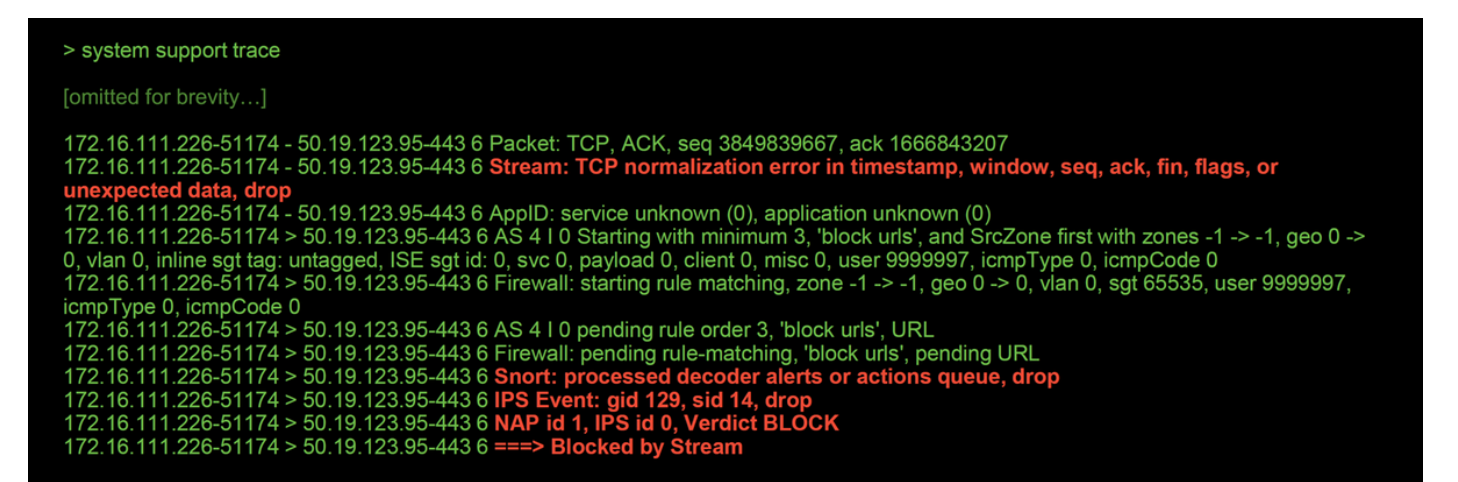

Opmerking: Hoewel de voorprocessor van de **TCP-stream** het verkeer verlaagt, kan dit ook omdat de voorprocessor van de **inline normalisatie** ook is ingeschakeld. Voor meer over inline normalisatie kunt u dit <u>artikel</u> lezen.

### **Controleer NAP-configuratie**

Op Firepower Management Center (FMC) UI kan de NAP worden bekeken onder **beleid > Toegangsbeheer > Inbraaklijden**. Klik vervolgens op de optie **Network Analysis Policy** in de rechtsboven, waarna u de NAP's kunt bekijken, nieuwe kunt maken en bestaande opties kunt bewerken.

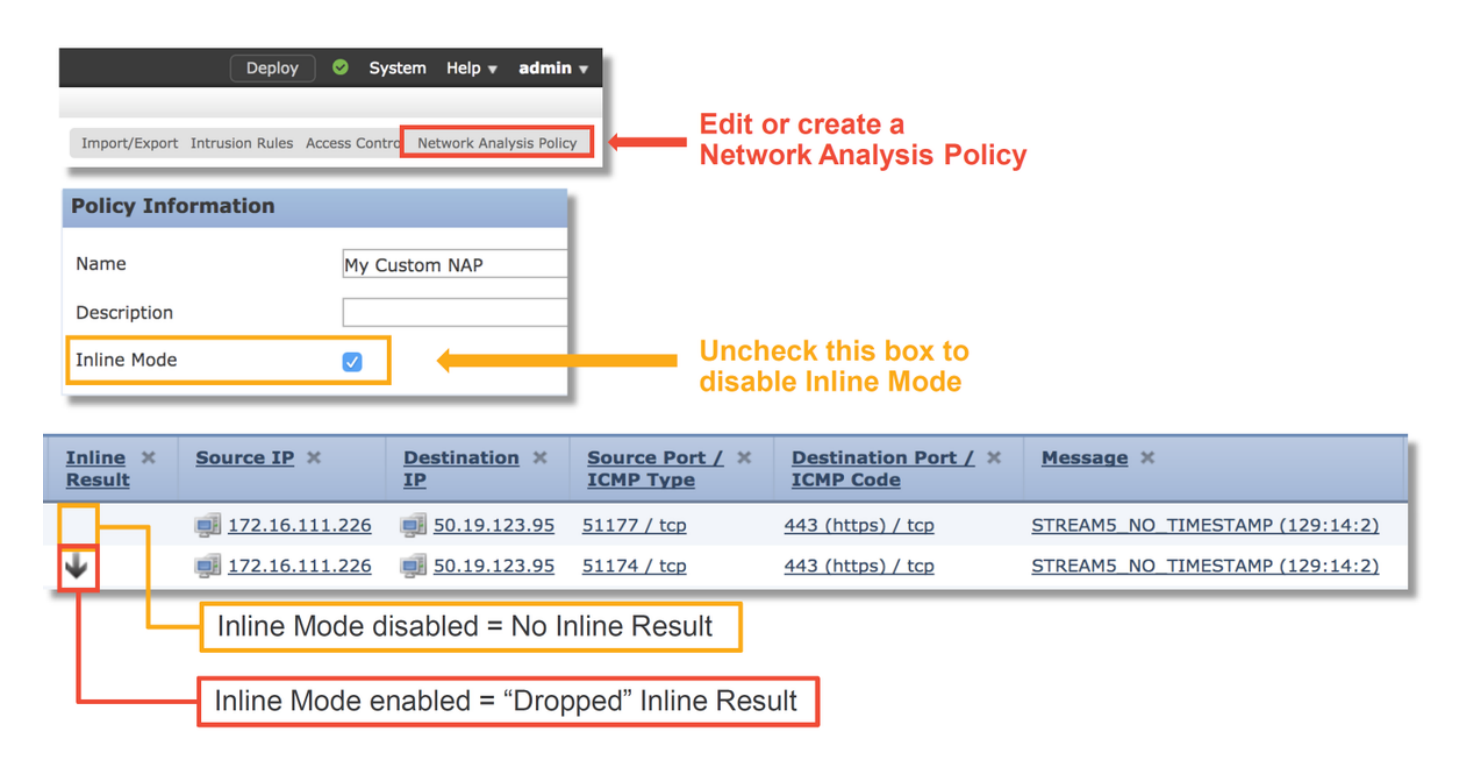

Zoals in de afbeelding hierboven wordt getoond, bevatten de NAP's een optie "Inline mode", die gelijk is aan de optie "Drop Wanneer Inline" in het Inbraakbeleid. Een snelle matigingsstap om te voorkomen dat de NAP het verkeer laat vallen zou zijn om de **inline-modus** uit te schakelen. De inbraakgebeurtenissen die door het NAP zijn gegenereerd geven niets weer in het tabblad **Inline Resultaat** met **inline modus** uitgeschakeld.

#### NAP-instellingen weergeven

Binnen het NAP kunt u de huidige instellingen bekijken. Hieronder vallen de totale toegestane preprocessoren, gevolgd door de

preprocessoren die worden ingeschakeld met niet-standaardinstellingen (die handmatig worden getweekt) en instellingen die worden ingeschakeld met standaardinstellingen, zoals in de onderstaande afbeelding wordt weergegeven.

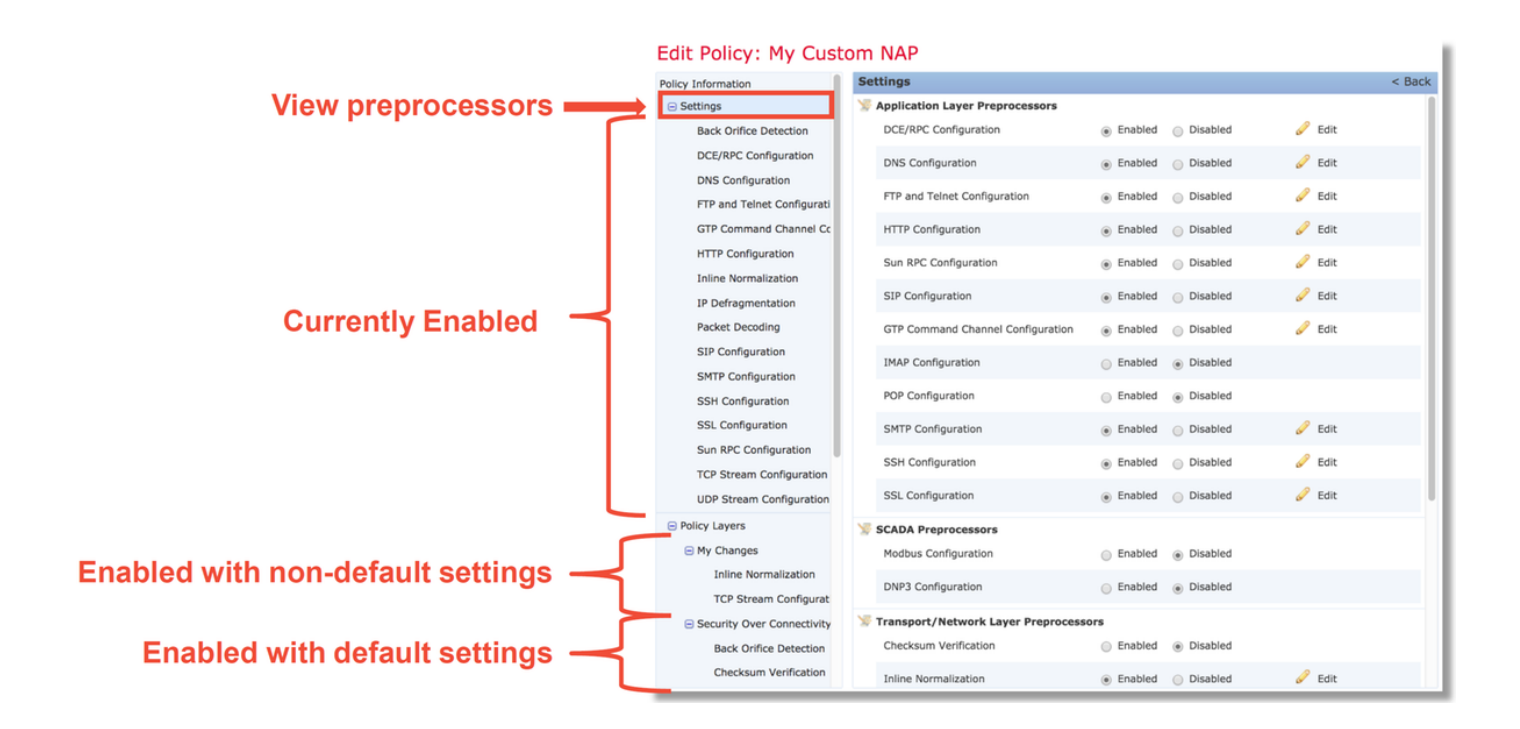

#### NAP-instellingen die slapende druppels kunnen veroorzaken

In het voorbeeld dat in het sporingsgedeelte wordt genoemd, laat de regel TCPstreamconfiguratieregel **129:14** verkeer vallen. Dit wordt bepaald door te kijken naar de uitvoer **van de** sporen **die het systeem ondersteunt**. Indien de genoemde regel echter niet is ingeschakeld in het betreffende inbraakbeleid, worden geen inbraakgebeurtenissen naar het VCC gestuurd.

De reden waarom dit gebeurt is te wijten aan een instelling binnen de voorprocessor **Inline Normalization**, **Blok Onoplosbare TCP-headeranaloge** genaamd. Met deze optie kan Snort een blokactie uitvoeren wanneer bepaalde GID 129-regels anomalieën in de TCP-stroom detecteren.

Als de **Anomalies van de Kop TCP onoplosbaar blokkeren** zijn ingeschakeld, wordt aanbevolen de GID 129-regels in te schakelen, zoals aangegeven in de onderstaande afbeelding.

| Filter: GID:"129"                         | Intrusion Policy                             |                                   |                                           |  |
|-------------------------------------------|----------------------------------------------|-----------------------------------|-------------------------------------------|--|
|                                           |                                              | 12 selected rules of              | 19                                        |  |
| ⇒ ▼ ▼ ▼ ▼ ■<br>Rule State Event Filtering | ☑ ▼ 00 ▼ □ ▼ Dynamic State Alerting Comments |                                   |                                           |  |
| Generate Events                           | age (                                        |                                   |                                           |  |
| Drop and Generate Events                  | AM5_SYN_ON_EST                               | Policy Information                | Inline Normalization                      |  |
| Dicable                                   | AM5_DATA_ON_SYN                              | Settings                          | Normalize IPv4                            |  |
|                                           | AM5_DATA_ON_CLOSED                           | Back Orifice Detection            | Normalize Don't Fragment Bit              |  |
| ✓ 129 4 STREA                             | AM5_BAD_TIMESTAMP                            | DCE/RPC Configuration             | Normalize Reserved Bit                    |  |
| 129 5 STREA                               | AM5_BAD_SEGMENT                              | DNS Configuration                 | Normalize TOS Bit                         |  |
| ✓ 129 6 STREA                             | AM5_WINDOW_TOO_LARGE                         | FTP and Telnet Configuration      | Normalize Excess Payload                  |  |
| 129 7 STREA                               | AM5_EXCESSIVE_TCP_OVERLAPS                   | GTP Command Channel Configuration | Normalize IPv6                            |  |
| ✓ 129 8 STREA                             | AM5_DATA_AFTER_RESET                         | HTTP Configuration                | Normalize ICMPv4                          |  |
| 129 9 STREA                               | AM5_SESSION_HIJACKED_CLIENT                  | Inline Normalization              | Normalize ICMPv6                          |  |
| 129 10 STREA                              | AM5_SESSION_HIJACKED_SERVER                  | IP Defragmentation                | Normalize/Clear Reserved Bits             |  |
| ✓ 129 11 STREA                            | AM5_DATA_WITHOUT_FLAGS                       | Packet Decoding                   | Normalize/Clear Option Dadding Butos      |  |
| 129 12 STREA                              | AM5_SMALL_SEGMENT                            | SIP Configuration                 | Normalize/Clear Option Padding Bytes      |  |
| 129 13 STREA                              | AM5_4WAY_HANDSHAKE                           | SMTP Configuration                | Clear Urgent Pointer if URG=0             |  |
| ✓ 129 14 STREA                            | AM5_NO_TIMESTAMP                             | SSH Configuration                 | Clear Urgent Pointer/URG on Empty Payload |  |
| ✓ 129 15 STREA                            | AM5_BAD_RST                                  | SSL Configuration                 | Clear URG if Urgent Pointer Is Not Set    |  |
| ✓ 129 16 STREA                            | AM5_BAD_FIN                                  | Sun RPC Configuration             | Normalize Urgent Pointer                  |  |
| ✓ 129 17 STREA                            | AM5_BAD_ACK                                  | TCP Stream Configuration          | Normalize TCP Payload                     |  |
| ✓ 129 18 STREA                            | AM5_DATA_AFTER_RST_RCVD                      | UDP Stream Configuration          | Remove Data on SYN                        |  |
| ✓ 129 19 STREA                            | AM5_WINDOW_SLAM                              | Policy Layers                     | Remove Data on RST                        |  |
|                                           |                                              |                                   | Trim Data to Window                       |  |
|                                           |                                              | Network Analysis                  | Trim Data to MSS                          |  |
|                                           |                                              | Policy                            | Block Unresolvable TCP Header Anomalies   |  |

Door de GID 129-regels in te voeren worden inbraakgebeurtenissen naar het VCC gestuurd wanneer zij actie ondernemen op het verkeer. Maar zolang de **blokonoplosbare TCPheaderanaloge** is ingeschakeld, kan deze nog steeds verkeer laten vallen zelfs als de **regelstatus** in het inbraakbeleid alleen **gebeurtenissen** zal **genereren**. Dit gedrag wordt uitgelegd in de Configuratiehandleidingen van FMC.

| Still drops after | Inline ×<br>Result | Source IP ×        | Destination ×<br>IP | Source Port / ×<br>ICMP Type | Destination Port / ×<br>ICMP Code | Message ×                       |
|-------------------|--------------------|--------------------|---------------------|------------------------------|-----------------------------------|---------------------------------|
| setting to        | $\downarrow$       | 172.16.111.226     | 50.19.123.95        | <u>51174 / tcp</u>           | 443 (https) / tcp                 | STREAMS_NO_TIMESTAMP (129:14:2) |
| generate          | $\Psi$             | old 172.16.111.226 | 50.19.123.95        | 51174 / tcp                  | 443 (https) / tcp                 | STREAMS_NO_TIMESTAMP (129:14:2) |

#### Check configuration guide for relative protocols/preprocessors:

#### Block Unresolvable TCP Header Anomalies

When you enable this option, the system blocks anomalous TCP packets that, if normalized, would be invalid and likely would be blocked by the receiving host. For example, the system blocks any SYN packet transmitted subsequent to an established session.

The system also drops any packet that matches any of the following TCP stream preprocessor rules, regardless of whether the rules are enabled:

| • 129:1                                                                                                    |
|----------------------------------------------------------------------------------------------------|
| • 129:3                                                                                                    |
| • 129:4                                                                                                    |
| • 129:6                                                                                                    |
| • 129:8                                                                                                    |
| • 129:11                                                                                                    |
| • 129:14 through 129:19                                                                                                    |
| The Total Blocked Packets performance graph tracks the number of packets blocked in inline deployments and, in passive deployments and inline deployments in tap mode, the number that would have been blocked in an inline deployment. |

Bovenstaande documentatie is te vinden in dit <u>artikel</u> (voor versie 6.4, de meest recente versie ten tijde van de publicatie van dit artikel).

#### Controleer de configuratie van de achterzijde

Een andere laag van complexiteit wordt toegevoegd aan het gedrag van de preprocessor in die zin dat bepaalde instellingen op de backend kunnen worden ingeschakeld zonder dat dit in het FMC wordt weerspiegeld. Dit zijn een paar mogelijke redenen.

- Andere enabled-functies hebben de mogelijkheid om preprocessor instellingen (de belangrijkste is File Policy) te forceren
- Sommige inbraakbeleidsregels vereisen bepaalde voorprocessoropties om detectie uit te voeren
- Een defect kan het gedrag veroorzaken We hebben één voorbeeld hiervan gezien: <u>CSCuz50295</u> - "Het bestandsbeleid met Malware-blok maakt TCP-normalisatie mogelijk met blokvlag"

Voordat u de configuratie van de achterzijde bekijkt, moet u bedenken dat de trefwoorden van de snort, die gebruikt worden in de configuratiebestanden van de backend-snort, kunnen worden gezien door de instelling van een specifieke instelling binnen de NAP. Raadpleeg de onderstaande illustratie.

| Hover over option to<br>see backend snort<br>configuration keyword | Trim Data to MSS Block Unresolvable TCP Header Anomalies Explicit Congestion Notification Clear Existing TCP Options Altow These TCP Options |
|--------------------------------------------------------------------|----------------------------------------------------------------------------------------------------|
| Snort config<br>keyword is "block"                                 | This configuration is contained in the layer: My Changes                                                                                     |

De optie **Onoplosbare TCP-headeranaloge** blokkering in het tabblad NAP vertaalt zich naar het **blokwoord** op de achterkant. Met die informatie in gedachten, kan de backend configuratie worden gecontroleerd van het shell van de experts.

| root@ciscoasa:~# de_info.pl                                                                                                    |
|----------------------------------------------------------------------------------------------------|
| DE Name : Primary Detection Engine (c9ef19d6-e187-11e6-ba76-99617d53da68)                                                                            |
| DE Type : ids                                                                                                    |
| DE Description : Primary detection engine for device c9ef19d6-e187-11e6-ba76-99617d53da68                                                            |
|                                                                                                    |
| DE UUID : 0082120c-e188-11e6-8606-a482/0530a68                                                                                                    |
|                                                                                                    |
| root@ciscoasa:~# cd /var/sf/detection_engines/ <b>0d82120c-e188-11e6-8606-a4827d53da68</b> /network_analysis/<br>root@ciscoasa: network_analysis# ls |
| b50f27b0-e31a-11e6-b866-dd9e65c01d56 object b50f27b0-e31a-11e6-b866-dd9e65c01d56 snort.conf.b50f27b0-e31a-11e6-b866-                                 |
| dd9e65c01d56 snort.conf.b50f27b0-e31a-11e6-b866-dd9e65c01d56.default                                                                                 |
| root@ciscoasa: network_analysis# cat b50f27b0-e31a-11e6-b866-dd9e65c01d56/normalize.conf                                                             |
| #                                                                                                    |
| generated from My Changes                                                                                                    |
| #                                                                                                    |
| preprocessor normalize_tcp. ips, rsv, pau, red_uig, red_uay, red_uip, brock                                                                          |
|                                                                                                    |
|                                                                                                    |
| "block" option is enabled in normalize.conf                                                                                                    |

## Een doelgerichte NAP maken

Als bepaalde hosts pre-processorgebeurtenissen in werking stellen, kan een aangepaste NAP worden gebruikt om verkeer naar of van genoemde hosts te inspecteren. Binnen de aangepaste NAP kunnen de instellingen die problemen veroorzaken worden uitgeschakeld.

Dit zijn de stappen voor de implementatie van een doelgericht NAP.

- 1. Maak het NAP volgens de instructies die in de verify-configuratie van dit artikel worden vermeld.
- 2. In het **tabblad Geavanceerd** van het beleid voor toegangscontrole kunt u navigeren naar het gedeelte **Netwerkanalyse en inbraakbeleid**. Klik op **Regel toevoegen** en maak een regel, met behulp van de gerichte hosts en kies de nieuwe NAP in de sectie **Netwerkanalyse**.

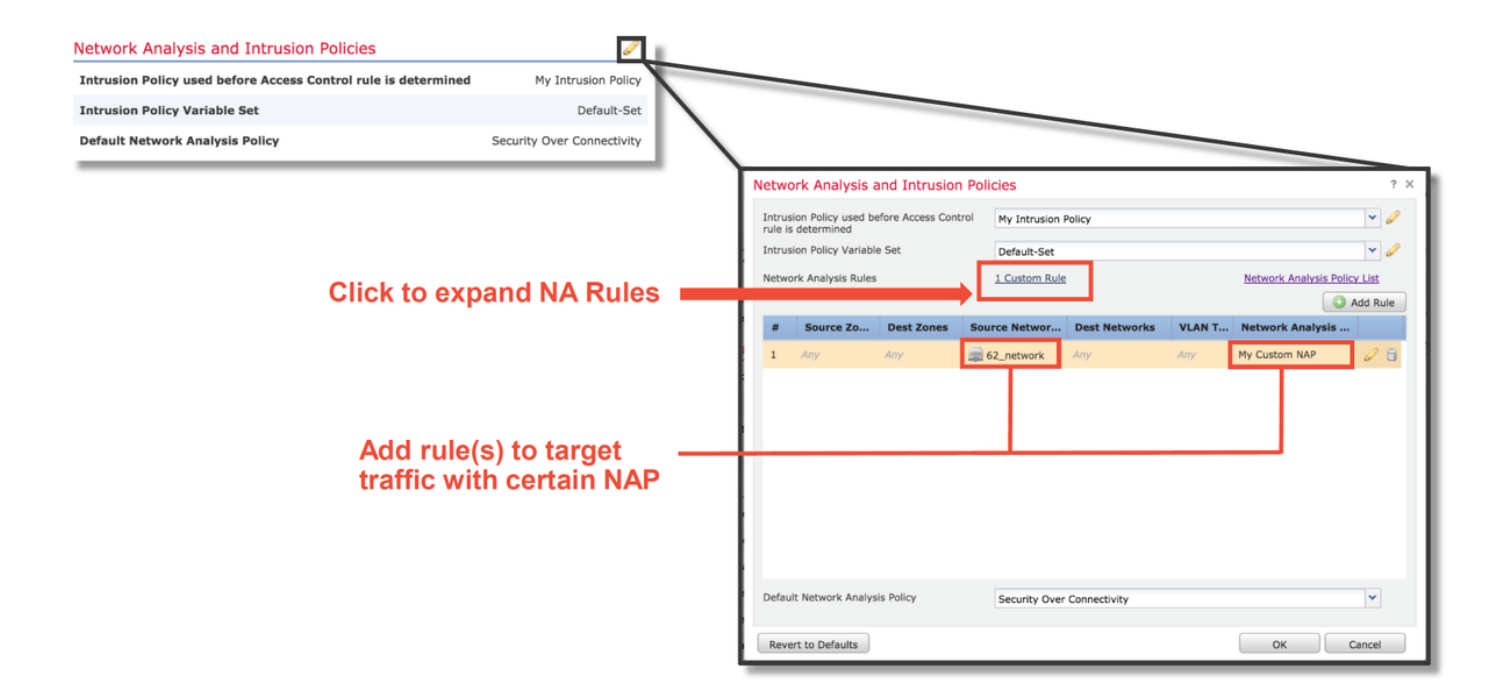

## Onjuist positieve analyse

Het controleren op valse positieven in inbraakgebeurtenissen is voor de regels van de preprocessor heel anders dan die van de regels van de Snort die voor de regelevaluatie worden gebruikt (die een GID van 1 en 3 bevatten).

Om een valse positieve analyse voor preprocessor regelgebeurtenissen uit te voeren is een volledige sessieopname nodig om anomalieën in de TCP stream te zoeken.

In het onderstaande voorbeeld wordt op regel **129:14** een fout-positieve analyse uitgevoerd, waarbij in de bovenstaande voorbeelden is aangetoond dat het verkeer afneemt. Sinds **129:14** op zoek is naar TCP-stromen waarin tijdstempels ontbreken, kunt u duidelijk zien waarom de regel is geactiveerd per de pakketvastlegging analyse die hieronder wordt geïllustreerd.

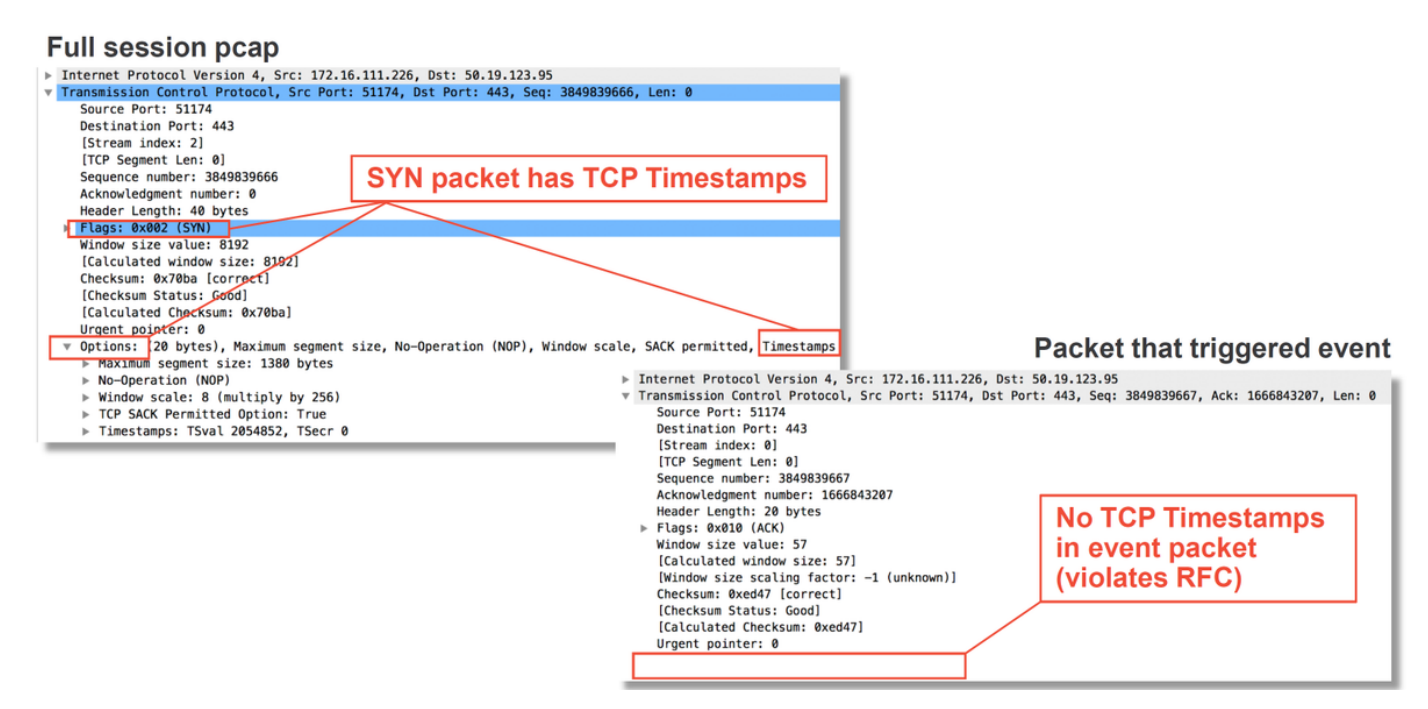

## Beperkingsstappen

Om mogelijke problemen met de NAP snel te verhelpen, kunnen de volgende stappen worden uitgevoerd.

• Als een aangepaste NAP wordt gebruikt en u weet niet of een NAP-instelling verkeer laat vallen maar u vermoedt dat dit het geval is, kunt u proberen het te vervangen door een "gebalanceerd Beveiliging en Connectiviteit" of een "Connectivity over Security"-beleid.

| Rules Security Intelligence HTTP Responses Advanced                      |                                    |                                                                         |               |
|--------------------------------------------------------------------------|------------------------------------|-------------------------------------------------------------------------|---------------|
| General Settings                                                         |                                    | Transport/Network Layer Preprocessor Settings                           | 1             |
| Maximum URL characters to store in connection events                     | 1024                               | Ignore the VLAN header when tracking connections                        | No            |
| Allow an Interactive Block to bypass blocking for (seconds)              | 600                                | Detection Enhancement Settings                                          | 1             |
| Retry URL cache miss lookup                                              | Yes                                | Network Analysis and Intrusion Policies ?                               | × Enabled     |
| Enable Threat Intelligence Director                                      | Yes                                |                                                                         | Disabled      |
| Inspect traffic during policy apply                                      | Yes                                | rule is determined                                                      | 1             |
| Identity Policy Settings                                                 |                                    | Intrusion Policy Variable Set Default-Set 🗸 🧭                           | 5             |
| Identity Policy                                                          | None                               | Network Analysis Rules No Custom Rules Network Analysis Policy List     | 300           |
| SSL Policy Settings                                                      | 1                                  | Default Network Analysis Policy Balanced Security and Connectivity      | Default Value |
| SSL Policy to use for inspecting encrypted connections                   | None                               | Revert to Defaults OK Cancel                                            | Default Value |
| Prefilter Policy Settings                                                | 1                                  | Intrusion Event Logging Limits - Max Events Stored Per Packet           |               |
| Prefilter Policy used before access control                              | Default Prefilter Policy           | Latency-Based Performance Settings                                      | 1             |
| Network Analysis and Intrusion Policies                                  |                                    | Applied from Installed Rule Update                                      | true          |
| Intrusion Policy used before Access Control rule is determined           | No Rule Active                     | Packet Handling                                                         | Enabled       |
| Intrusion Policy Variable Set                                            | Default-Set                        | Packet Handling - Threshold (microseconds)                              | 256           |
| Default Network Analysis Policy                                          | Balanced Security and Connectivity | Rule Handling                                                           | Enabled       |
| Files and Malware Settings                                               | 1                                  | Rule Handling - Threshold (microseconds)                                | 512           |
| Limit the number of bytes inspected when doing file type detection       | 1460                               | Rule Handling - Consecutive Threshold Violations Before Suspending Rule | 3             |
| Allow file if cloud lookup for Block Malware takes longer than (seconds) | 2                                  | Rule Handling - Suspension Time (seconds)                               | 10            |
| Do not calculate SHA256 hash values for files larger than (in bytes)     | 10485760                           |                                                                         |               |
| Minimum file size to store (bytes)                                       | 6144                               |                                                                         |               |
| Maximum file size to store (bytes)                                       | 1048576                            |                                                                         |               |

- Als er "Aangepaste regels" worden gebruikt, zorg er dan voor dat u de NAP op een van de bovengenoemde standaardinstellingen instelt
- Als een toegangscontroleregeling een bestandsbeleid gebruikt, moet u misschien tijdelijk proberen het te verwijderen omdat een bestandsbeleid instellingen op de backend mogelijk maakt die niet in het FMC worden weergegeven. Dit gebeurt op een 'mondiaal' niveau, wat betekent dat alle NAP's worden aangepast.

| ridd ridic                                                                                                    |                                                                                                    |                                                           |                                                |                                               |                                 |                     |                            |                                                                 | ? : X                                                                |                              |                                                       |                                         |              |               |            |
|----------------------------------------------------------------------------------------------------|----------------------------------------------------------------------------------------------------|-----------------------------------------------------------|------------------------------------------------|-----------------------------------------------|---------------------------------|---------------------|----------------------------|-----------------------------------------------------------------|----------------------------------------------------------------------|------------------------------|-------------------------------------------------------|-----------------------------------------|--------------|---------------|------------|
| Name CatchAll                                                                                                    |                                                                                                    |                                                           |                                                | Enabled                                       | Insert                          | into Mandatory      |                            |                                                                 | ~                                                                    |                              |                                                       |                                         |              |               |            |
| Action Allow                                                                                                    | v                                                                                                    |                                                           | - UD.82                                        |                                               |                                 |                     |                            |                                                                 |                                                                      |                              |                                                       |                                         |              |               |            |
| Zones Net                                                                                                    | works VLAN T                                                                                                    | ags 🔺 Users                                               | Applications                                   | Ports URLs                                    | SGT/ISE Attribute               | s                   | Inspection                 |                                                                 | Comments                                                             |                              |                                                       |                                         |              |               |            |
| Intrusion Policy                                                                                                    |                                                                                                    |                                                           |                                                |                                               | Variable Set                    |                     |                            |                                                                 |                                                                      |                              |                                                       |                                         |              |               |            |
| None                                                                                                    |                                                                                                    |                                                           |                                                | *                                             | Default Set                     |                     |                            |                                                                 | ~                                                                    |                              | 1                                                     |                                         |              |               |            |
| File Policy                                                                                                    |                                                                                                    |                                                           |                                                |                                               |                                 |                     |                            |                                                                 |                                                                      |                              |                                                       | Por                                     | <b>n</b>     | o filo        | noli       |
| None                                                                                                    |                                                                                                    |                                                           |                                                |                                               |                                 |                     |                            |                                                                 | <b>~</b>                                                             |                              |                                                       | Rei                                     | 1100         |               | polit      |
|                                                                                                    |                                                                                                    |                                                           |                                                |                                               |                                 |                     |                            |                                                                 |                                                                      |                              |                                                       | tror                                    | n al         | l rule        | S          |
|                                                                                                    |                                                                                                    |                                                           |                                                |                                               |                                 |                     |                            |                                                                 |                                                                      |                              |                                                       |                                         |              |               |            |
|                                                                                                    |                                                                                                    |                                                           |                                                |                                               |                                 |                     |                            |                                                                 |                                                                      |                              |                                                       |                                         |              |               |            |
|                                                                                                    |                                                                                                    |                                                           |                                                |                                               |                                 |                     |                            |                                                                 |                                                                      |                              |                                                       |                                         |              |               |            |
|                                                                                                    |                                                                                                    |                                                           |                                                |                                               |                                 |                     |                            |                                                                 |                                                                      |                              |                                                       |                                         |              |               |            |
|                                                                                                    |                                                                                                    |                                                           |                                                |                                               |                                 |                     |                            |                                                                 |                                                                      |                              |                                                       |                                         |              |               |            |
|                                                                                                    |                                                                                                    |                                                           |                                                |                                               |                                 |                     |                            |                                                                 |                                                                      |                              |                                                       |                                         |              |               |            |
|                                                                                                    |                                                                                                    |                                                           |                                                |                                               |                                 |                     |                            |                                                                 |                                                                      |                              |                                                       | <u>\</u>                                |              |               |            |
|                                                                                                    |                                                                                                    |                                                           |                                                |                                               |                                 |                     |                            |                                                                 |                                                                      |                              |                                                       |                                         |              |               |            |
|                                                                                                    |                                                                                                    |                                                           |                                                |                                               |                                 |                     | C                          | Add                                                             | Cancel                                                               |                              |                                                       |                                         |              |               |            |
| Prefilter Policy: D                                                                                                    | efault Prefilter Pol                                                                                            | CV                                                        |                                                | SSL Policy:                                   | None                            |                     |                            | Add                                                             | Cancel                                                               |                              |                                                       |                                         |              |               |            |
| Prefilter Policy: D                                                                                                    | efault Prefilter Poli                                                                                           | Ω.                                                        |                                                | SSL Policy:                                   | None                            |                     |                            | Add Identity Po                                                 | Cancel                                                               |                              |                                                       |                                         |              |               |            |
| Prefilter Policy: D                                                                                                    | efault Prefilter Pol                                                                                            | SY                                                        | s Advanced                                     | SSL Policy:                                   | None                            | _                   |                            | Add<br>Identity Po                                              | Cancel                                                               |                              |                                                       | Inheritanci S                           | iettings   [ | Policy Assign | nments (0) |
| Prefilter Policy: D<br>Rules Securi                                                                                                    | efault Prefilter Pol<br>ity Intelligence<br>ce                                                                  | प्प<br>HTTP Response                                      | s Advanced                                     | SSL Policy:                                   | None                            | _                   |                            | Add<br>Identity Po                                              | Cancel                                                               | Add Ca                       | tegory • Add R                                        | E Inheritanci S<br>Rule Search R        | ettings   E  | Policy Assign | nments (0) |
| Prefilter Policy: D<br>Rules Securi<br>di Filter by Devic                                                                                          | efault Prefilter Pol<br>ity Intelligence<br>ce<br>Source                                                        | ्र<br>HTTP Response<br>Dest                               | s Advanced                                     | SSL Policy:                                   | None                            | _                   |                            | Add<br>Identity Po                                              | Cancel                                                               | Add Ca                       | itegory • Add R                                       | Inheritanch S<br>tule Conrch R          | iettings   E | Policy Assign | nments (0) |
| Prefilter Policy: D<br>Rules Securi<br>da Filter by Devic<br># Name                                                                                | efault Prefilter Poll<br>Ity Intelligence<br>ce<br>Source<br>Zones                                              | SY<br>HTTP Response<br>Dest<br>Zones                      | s Advanced<br>Source<br>Networks               | SSL Policy:<br>Dest<br>Networks               | None<br>VLAN Tags               | Users               | Applications               | Add<br>Identity Po<br>Rule Confi                                | Cancel<br>licy: None<br>lict Detection                               | Add Ca                       | tegory Add P<br>ISE/SGT                               | Inheritanc S<br>tule Courch R<br>Action | ettings   E  | Policy Assign | nments (0) |
| Prefilter Policy: D<br>Rules Securi<br>di Filter by Devic<br># Name<br>V Mandatory -                                                               | efault Prefilter Pol<br>ity Intelligence<br>ce<br>Source<br>Zones<br>test_rest (1-2)                            | TTP Response<br>Dest<br>Zones                             | s Advanced<br>Source<br>Networks               | SSL Policy:<br>Dest<br>Networks               | None<br>VLAN Tags               | Users               | Applications               | Add<br>Identity Pol<br>Rule Confi<br>Source Ports               | Cancel                                                               | Add Ca URLs                  | tegory O Add R<br>ISE/SGT<br>Attributes               | Inheritanc S<br>tule Corrch R<br>Action | ettings   E  | Policy Assign | nments (0) |
| Prefliter Policy: <u>p</u><br>Rules Securi<br># Name<br>Mandatory -<br>1 Rule1                                                                     | efault Prefilter Poll<br>ity Intelligence<br>ce<br>Source<br>Zones<br>test_rest (1-2)<br>Any                    | SY<br>HTTP Response<br>Dest<br>Zones                      | S Advanced<br>Source<br>Networks               | SSL Policy:<br>Dest<br>Networks               | None<br>VLAN Tags<br>Any        | Users               | Applications               | Add<br>Identity Po<br>Rule Confi<br>Source Ports<br>Any         | Cancel<br>licy: None<br>lict Detection &<br>Dest Ports               | Add Ca<br>URLs               | Any                                                   | Inheritanc S<br>tute Conch R<br>Action  | tettings   E | Policy Assign | nments (0) |
| Prefliter Policy: D<br>Rules Securi<br># Name<br>Mandatory -<br>1 Rule1<br>2 Rule2                                                                 | efault Prefilter Poli<br>ity Intelligence<br>ce<br>Source<br>Zones<br>test_rest (1-2)<br>Any<br>Any             | EX<br>HTTP Response<br>Dest<br>Zones<br>Any<br>Any        | s Advanced Source Networks Any Any             | SSL Policy:<br>Dest<br>Networks<br>Any<br>Any | None<br>VLAN Tags<br>Any<br>Any | Users<br>Any<br>Any | Applications<br>Any<br>Any | Add<br>Identity Po<br>Rule Confi<br>Source Ports<br>Any<br>Any  | Cancel<br>licy: None<br>lict Detection &<br>Dest Ports<br>Any<br>Any | Add Ca  URLs  Any  Any       | Any<br>Any<br>Any                                     | Inheritanc S<br>Luite Conch R<br>Action | ettings   E  | Policy Assign | mments (0) |
| Prefliter Policy: <u>p</u><br>Rules Securi<br># Name<br>* Mandatory -<br>1 Rule1<br>2 Rule2<br>* Default - test                                    | ty Intelligence<br>ce<br>Source<br>Zones<br>test_rest (1-2)<br>Any<br>Any<br>t_rest (-)                         | TTTP Response                                             | s Advanced Source Networks Any Any             | SSL Policy:<br>Dest<br>Networks<br>Any<br>Any | None<br>VLAN Tags<br>Any<br>Any | Users<br>Any<br>Any | Applications<br>Any<br>Any | Add<br>Identity Po<br>Rule Confi<br>Source Ports<br>Any<br>Any  | Cancel<br>Ilcy: None<br>Ilct Detection &<br>Dest Ports<br>Any<br>Any | Add Ca<br>URLs<br>Any<br>Any | Add R<br>ISE/SGT<br>Attributes<br>Any<br>Any          | Action                                  | ettings   [  | Policy Assign | nments (0) |
| Rules Securi<br>B Filter by Devic<br>Filter by Devic<br>Mandatory -<br>Mandatory -<br>1 Rule1<br>2 Rule2<br>V Default - test<br>There are no rule1 | ity Intelligence<br>ce<br>Source<br>Zones<br>test_rest (1-2)<br>Any<br>Any<br>Lrest (-)<br>s in this section. A | EX<br>HTTP Response<br>Dest<br>Zones<br>Any<br>Any<br>Any | s Advanced<br>Source<br>Networks<br>Any<br>Any | SSL Policy:<br>Dest<br>Networks<br>Any<br>Any | None VLAN Tags Any Any          | Users<br>Any<br>Any | Applications<br>Any<br>Any | Add<br>Identity Pol<br>Rule Confi<br>Source Ports<br>Any<br>Any | Cancel<br>IIcy: None<br>IIct Detection @<br>Dest Ports<br>Any<br>Any | Add Ca  URLs  Any  Any       | tegory O Add R<br>ISE/SGT<br>Attributes<br>Any<br>Any | Inheritance of a correct R<br>Action    | ettings   [  | Policy Assign | nments (0) |

Elk protocol heeft een andere preprocessor en het oplossen ervan kan zeer specifiek zijn voor de preprocessor. Dit artikel heeft geen betrekking op alle instellingen van de voorprocessor en de methoden voor het opsporen en verhelpen van fouten voor elk van deze producten.

U kunt de documentatie voor elke preprocessor controleren om een beter idee te krijgen van wat

elke optie doet, wat behulpzaam is bij het oplossen van een specifieke preprocessor.

## Gegevens om te leveren aan TAC

| Gegevens            | Instructies                                                                        |
|---------------------|------------------------------------------------------------------------------------|
| Bestand van         |                                                                                    |
| via het FirePOWFR-  | http://www.cisco.com/c/en/us/support/docs/security/sourcefire-defense-center/1170  |
| apparaat            |                                                                                    |
| Full Session Packet |                                                                                    |
| Capture van het     | http://www.cisco.com/c/en/us/support/docs/security/sourcefire-firepower-8000-serie |
| FirePOWER-apparaat  |                                                                                    |